### FLUKE networks.

## Что делать, если ваши кабельные соединения не соответствуют стандарту 10GBASE-T?

Для начала нужно провести тестирование и измерения, предоставляющие достоверные результаты. Все соединения, предназначенные для работы с 10GBASE-T, должны быть протестированы традиционным методом «внутри канала» в соответствии со спецификацией стандарта 10GBASE-Т или одному из аналогичных отраслевых стандартов (TIA TSB-155; версия 5). Кабельный анализатор DTX-1800 компании Fluke Networks полностью поддерживает эти стандарты и может использоваться «как есть» для выполнения первого шага. Посетите сайт Fluke Networks и убедитесь, что вы располагаете последней версией программного обеспечения и библиотекой стандартов на вашем устройстве. Первый тест подтверждает, что все установленные кабельные линии соответствуют требованиям к передаче, указанным в стандартах в частотном диапазоне от 1 до 500 МГц. На втором этапе мы должны убедиться, что «межкабельные» помехи, называемые Внешними перекрестными наводками, соответствуют установленным стандартам. Комплект DTX-10GKIT содержит все аппаратные и программные средства для измерения внешних перекрестных наводок при использовании с DTX-1800.

# Методика подавления перекрестных наводок при тестировании «внутри канала»

Вполне вероятно, что некоторые линии не пройдут тесты «внутри канала». В этом случае необходимо обследовать и модернизировать все каналы, чтобы добиться соответствия этим базовым требованиям для передачи 10GBASE-T. Используйте диагностические возможности тестеров серии DTX, которые предоставляют информацию о проблеме и о корректирующих действиях для ее разрешения. Если Автотест не удалось пройти, нажмите кнопку информации об ошибке на тестере, чтобы получить подробную информацию. Данная информация может быть неполной, если ошибки произошли в диапазоне высоких частот. Поэтому мы хотели бы дать несколько рекомендаций по устра-

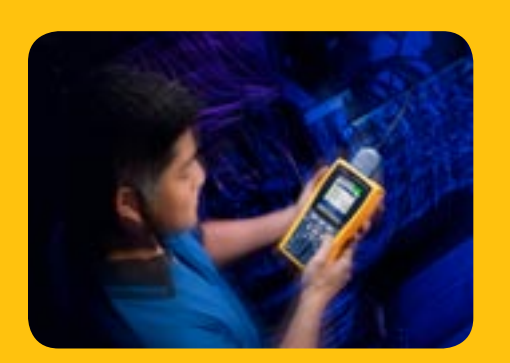

нению неисправностей. Весьма вероятно, что большая часть сбоев, не распознанных диагностикой, будет связана с неправильной работой соединений в канале в диапазоне высоких частот. Дальнейшие корректирующие действия рекомендуется выполнять в такой последовательности:

- Замените кабели в рабочей зоне, коммутационные кабели и/или кабели оборудования кабелями кат. 6А
- Преобразуйте кроссовое соединение в межсоединение (interconnect)
- 3. Замените межсоединение межсоединением кат. 6А
- Замените разъемы точки консолидации разъемами кат. 6А.
- 5. Замените разъем в розетке рабочей зоны разъемом кат. 6А.

Чтобы увидеть эффект от каждого шага модернизации рекомендуем провести повторное тестирование линии. Очевидно, что если тест будет пройден, то ваши корректирующие действия были успешны.

# Методика подавления перекрестных наводок при тестировании между каналами

Тестирование перекрестных наводок обычно производится выборочно. Для получения дополнительной информации об методике выборочного контроля, а также измерении перекрестных наводок, см. техническое описание «Сертификация и повторная сертификация проводки на витой паре для сетей Ethernet 10 Гбит/с: и руководство по измерению внешних перекрестных наводок (AXTalk)» в центре решений 10 Gig Fluke Networks на сайте www.flukenetworks.com/10gig.

Сформулируем основные правила тестирования внешних перекрестных наводок: Более длинные линии должны быть протестированы первыми. Протестированная линия упоминается в стандартах как «линия-жертва помех». Чтобы было проще различать линии жертвы помех и линии-источники помех, будем называть линии жертвы помех линиямижертвами. Все линии в том же жгуте, что и линия-жертва, должны быть включены в тест на внешние перекрестные наводки как линии-источники помех. Кроме того, убедитесь, что вы включили в список линий-источников помех линии, которые подключены рядом на коммутационной панели в Telecommunication Room (Телекоммуникационный зал).

Посмотрите, как хороший инструмент может помочь вам – поднять пропускную способность с 10 Мбит до 10 Гбит.

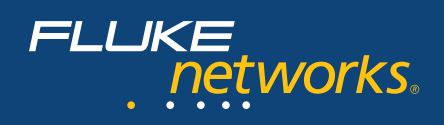

#### Интерпретация результатов тестирования

Тестирование внешних перекрестных наводок проводится с помощью программы AxTALK Analyzer™, работающей на персональном компьютере или ноутбуке на базе Windows. Компьютер подключается к главному модулю DTX-1800 через USB. Программа AxTalk Analyzer управляет DTX-1800, загружает все результаты измерений и обрабатывает эти данные в реальном времени, чтобы получить суммарные значения (power sum) для пар проводников в линиижертве. После того, как действие внешних перекрестных наводок пар проводников в дополнительных линияхисточниках помех измерено, программа AxTALK Analyzer автоматически добавляет и показывает их действие, рассчитывая суммарный AXTalk (PS AXTalk) для всех источников помех, до сего момента включенных в тест, для каждой пары проводников жертвы. На Рис. 1 показан экран результатов AxTALK Analyzer после добавления к результатам теста пяти источников помех. Список источников помех, включенных в данные результаты теста, показан в правом верхнем углу экрана AxTALK Analyzer. На Рис. 1 можно видеть, что воздействие перекрестных наводок пяти источников помех оценено и добавлено к результатам в графической форме.

Отдельные межпарные показатели внешних перекрестных наводок, на основании которых рассчитаны суммарные параметры, сохраняются в памяти ПК. Вы в любой момент можете изучить воздействие одного из источников на четыре пары проводников линии-жертвы. На Рис. 2 это можно увидеть через показатели PS ANEXT одного из источников (ID: 1A/8A-A.02) на пары проводников в линиижертве (ID: 1A/8A.A05). Проверки были проведены по всему списку линий источников помех за исключением той, которую мы хотим исследовать.

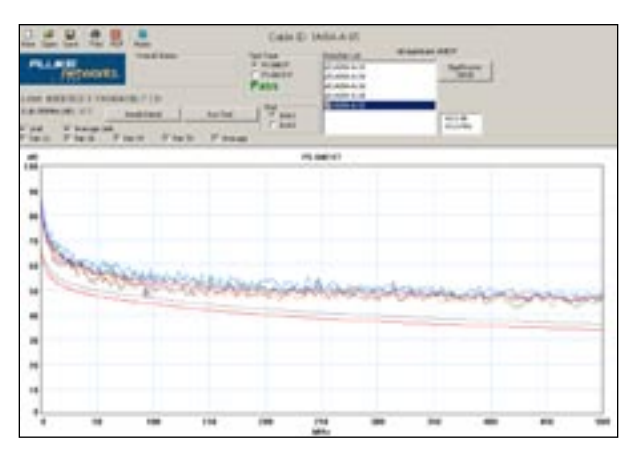

Рис. 1 – Сумма результатов теста ANEXT для пяти источников помех

Посмотрите наихудший запас между измеренными значениями и требованием стандарта PS ANEXT для каждой пары проводников в линии-жертве, нажав кнопку «Result Data» (Результаты) (в левой части экрана, слева от кнопки «Run test» (Критерий серий)), вызывающую экран, показанный на Рис. 3. Например, мы видим, что пара проводников 7,8 в линии-жертве показывает худший запас в 9,6 дБ (при частоте 118 МГц).

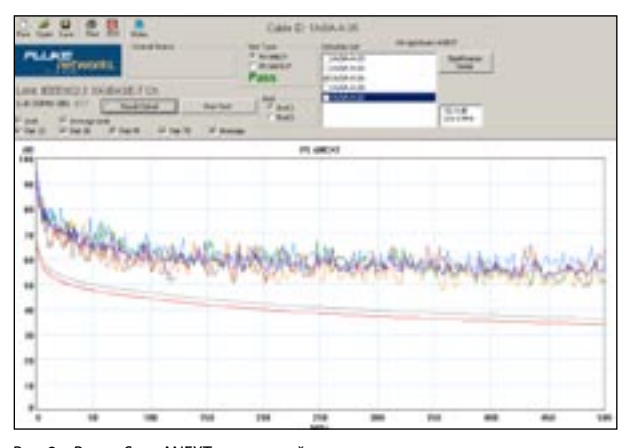

Рис. 2 – Power Sum ANEXT для каждой пары проводников в «линии-жертве» от четырех пар проводников одной линии-источника помех.

Также можно видеть, что запас результатов тестирования для одного источника помех значительно лучше, чем запас общего воздействия пяти линий-источников помех. Это, должно быть, ясно. Просто сравните расстояние над линиями предела измеренных значений на Рис. 2 (только один источник помех) и это же расстояние на Рис. 1 (общее воздействие пяти источников). При изучении наихудшего запаса PS ANEXT при включении всех пяти источников, как показано на Рис. 1, пара проводников 7,8 остается худшей парой и запас уменьшается до 4,08 МГц (на рисунке не показано). С добавлением большего количества источников помех запас PS ANEXT будет медленно уменьшаться. Если после добавления последнего источника значения измерения останутся над линией предела, предусмотренного стандартом, считается, что линия-жертва соответствует требованиям по PS ANEXT. Затем тестирование должно быть повторено для AFEXT, а данные результатов исследованы аналогично как для PS ANEXT.

| Result (End 1) |          |           |          |          |          |        |  |  |
|----------------|----------|-----------|----------|----------|----------|--------|--|--|
|                | PS ANEXT |           |          |          |          |        |  |  |
|                | Pair     | Frequency | Value    | Limit    | Margin   | Status |  |  |
|                | 12       | 70.0 MHz  | 55.76 dB | 46.04 dB | 9.72 dB  | Pass   |  |  |
|                | 36       | 482.0 MHz | 48.65 dB | 34.25 dB | 14.40 dB | Pass   |  |  |
|                | 45       | 164.5 MHz | 55.81 dB | 41.25 dB | 14.55 dB | Pass   |  |  |
|                | 78       | 118.0 MHz | 53.02 dB | 43.42 dB | 9.60 dB  | Pass   |  |  |
|                | Average  | 101.5 MHz | 58.58 dB | 46.65 dB | 11.94 dB | Pass   |  |  |

Рис. 3 – Общие результаты теста (Худший запас) для результатов PS ANEXT, показанных на Рис. 2

## Нахождение источника, оказывающего наихудшее воздействие на ANEXT

В случае неудачного испытания по PS ANEXT нужно узнать, какая из линий-источников оказывает наихудшее влияние на ANEXT, для того, чтобы выбрать стратегию устранения проблем(ы). Изучить воздействие, совершаемое отдельными линиями-источниками помех, можно методом, описанным выше. Линии-источники помех, показывающие наименьшие худшие запасы (или отрицательные числа), являются главными виновниками (оказывают наибольшее воздействие на PS ANEXT). Вы можете отсортировать линии по количеству наводок ANEXT от больших к меньшим.

Для каждого из сильнейших источников можно предпринять те или иные корректирующие действия (подавление перекрестных наводок), перечисленные ниже в порядке приоритета:

- Уменьшите уровень внешних перекрестных наводок, разделив кабели оборудования и коммутационные кабели, а также разъединив горизонтальную кабельную систему
- Альтернативой разделению шнуров оборудования является использование шнуров оборудования, специально предназначенных для уменьшения внешних перекрестных наводок, например, Category 6 ScTP и Augmented Category 6
- Преобразуйте кроссовое соединение в межсоединение (interconnect)
- 4. Замените разъемы на соответствующие Augmented Category 6
- 5. Замените горизонтальные кабели на соответствующие augmented Category 6

После принятия одной из мер по подавлению, снова проведите исследование взаимодействия линии-жертвы и измененной линии-источника, и посмотрите, достигнуты ли заметные улучшения в значении худшего запаса для интересующего параметра.

# Хотите узнать больше о тестировании 10 Gig?

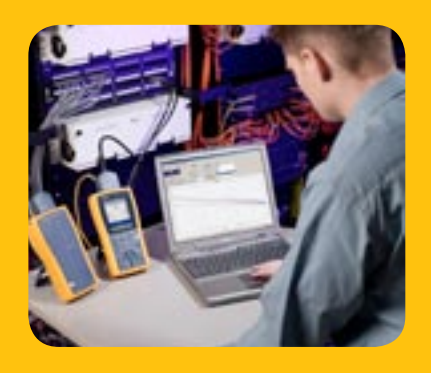

Посетите наш центр решений 10 Gig на сайте www.flukenetworks.com/10gig, чтобы получить последние обновления стандартов 10 Gig. В нашем центре решений вы найдете кое-что полезное, например, технические описания, веб-передачи, виртуальные демонстрации и многое другое.

#### 

Компания Fluke Networks P.O. Box 777, Everett, WA USA 98206-0777

Fluke Networks работает в более чем 50 странах мира. За информацией о локальных дистрибьюторах обращайтесь на веб-сайт www.flukenetworks.com/contact.

©2006 Fluke Corporation. Все права защищены. Напечатано в США. 1/2007 3032019 A-RUS-N Ред. А